### Väriprofiili

Väriprofiilin suosittelen olevan Cretive Suite Color Setting- kohdasta seuraavasti: Europe Prepress 3, kun tekee valmiin aineiston painoa varten. Tällöin kaikkien Adoben ohjelmien väriasetukset oikein. Mikäli se ei vielä ole, sen voit muuttaa Adobe Bridge ohjelmassa, valikosta Edit > Cretive Suite Color Setting > Europe Prepress 3.

Valitse Europe Prepress 3 ja paina Apply

|                                              | Suite Color Settings                                                                                                    |  |
|----------------------------------------------|----------------------------------------------------------------------------------------------------|--|
| ⊕ s<br>ץ                                     | ynchronized<br>our Creative Suite applications are synchronized using the same<br>olor settings for consistent color management.                                                                                                    |  |
|                                              | Europe General Purpose 2<br>General-purpose color settings for screen and print in Europe. Profile<br>warnings are disabled.                                                                                                    |  |
|                                              | Europe General Purpose 3<br>General-purpose color settings for screen and print in Europe. Profile<br>warnings are disabled. Uses updated CMYK ICC profile for offset printing<br>on coated paper (FOGRA39).                             |  |
|                                              | Europe Prepress 2<br>Preparation of content for common printing conditions in Europe. CMYK<br>values are preserved. Profile warnings are enabled.                                                                                        |  |
| ٢                                            | <b>Europe Prepress 3</b><br>Preparation of content for common printing conditions in Europe. CMYK<br>values are preserved. Profile warnings are enabled. Uses updated CMYK<br>ICC profile for offset printing on coated paper (FOGRA39). |  |
|                                              | Europe Web/Internet                                                                                                    |  |
| Show Expanded List of Color Settings Files   |                                                                                                    |  |
| Show Saved Color Settings Files Apply Cancel |                                                                                                    |  |

#### Tässä mm. InDesign väriasetukset:

Tällöin mm. InDesign väriasetukset ovat seuraavasti: (Mac- versio) Edit > Color Settings (Windows- versio) File > Color Settings

Mikäli sinulla ei ole **Adobe Bridge** ohjelmaa, suosittelen laittamaan InDesing:n väriasetukset seuraavasti ennen, kun luot uutta tiedostoa, jotta InDesing tallentaa asetukset oletusasetuksiksi valikosta **Edit > Color Settings** seuraavasti:

| using the same colour settings for consistent colour man                                             | agement. | Cancel |
|----------------------------------------------------------------------------------------------------|----------|--------|
| Settings: Europe Prepress 3                                                                          | ¢        | Save   |
| 🗹 Advanced Mode                                                                                      |          |        |
| king Spaces                                                                                          |          |        |
| RGB: Adobe RGB (1998)                                                                                | \$       |        |
| CMYK: Coated FOGRA39 (ISO 12647-2:2004)                                                              | \$       |        |
| Nur Management Policies                                                                              |          |        |
| RGB: Preserve Embedded Profiles                                                                      | :        |        |
| CMYK: Preserve Numbers (Ignore Linked Profiles)                                                      |          |        |
| Profile Mismatches: 🗹 Ask When Opening<br>🗹 Ask When Pasting<br>Missing Profiles: 🗹 Ask When Opening |          |        |
| version Options                                                                                      |          |        |
| Engine: Adobe (ACE)                                                                                  | \$]      |        |
| Intent: Relative Colourimetric                                                                       | ÷        |        |
| Jse Black Point Compensation                                                                         |          |        |
|                                                                                                    |          |        |
| iption:<br>sition the pointer over a heading to view a description.                                  |          |        |
|                                                                                                    |          |        |
|                                                                                                    |          |        |

### Leikkuuvarat

InDesignilla leikkuuvarat eli bleedit kannattaa tehdä jo uutta dokumenttia luodessa seuraavasti: New Document > More Options > Bleed > 3 mm jokaiselle sivulle.

|                                              | New Document                      |              |
|----------------------------------------------|-----------------------------------|--------------|
| Document Preset: [Custom]                    | \$                                | ОК           |
| Intent: Print                                | ÷                                 | Cancel       |
| Number of Pages: 1                           | Facing Pages                      | Save Preset  |
| Start Page №: 1                              | Primary Text Frame                | Mare Ortions |
| Page Size: A4                                | \$                                | More Options |
| Width: ‡210 mm<br>Height: ‡297 mm            | Orientation: 👔 🗟                  |              |
| Columns<br>Number: 1                         | Gutter: +4,233 mm                 |              |
| Margins<br>Top: ‡12,7 mm<br>Bottom: ‡12,7 mm | Left: ‡12,7 mm<br>Right: ‡12,7 mm |              |

Leikkuuvara näkyy dokumentin ulkopuolella punaisena kehyksenä.

| New Document                                                                                        |               |  |  |
|----------------------------------------------------------------------------------------------------|---------------|--|--|
| Document Preset: [Custom] +                                                                         | ОК            |  |  |
| Intent: Print \$                                                                                    | Cancel        |  |  |
| Number of Pages:       1       Facing Pages         Start Page No:       1       Primary Text Frame | Save Preset   |  |  |
| Page Size: A4 +                                                                                     | Fewer Options |  |  |
| Width: \$210 mm Orientation: 👸 🗟<br>Height: \$297 mm                                                |               |  |  |
| Columns<br>Number: 1 Gutter: 4,233 mm                                                               |               |  |  |
| Margins<br>Top: 12,7 mm<br>Bottom: 12,7 mm<br>Right: 12,7 mm                                        |               |  |  |
| - Bleed and Slug                                                                                    |               |  |  |
| Bleed: 3 mm 3 mm 3 mm 3 mm                                                                          |               |  |  |
| Slug: 0 mm 0 mm 0 mm 0 mm                                                                           |               |  |  |

Leikkuuvarat voidaan myös lisätä jo luotuun dokumenttiin jälkikäteen valikoista seuraavasti: File > Document Setup > Bleed > 3 mm jokaiselle sivulle.

| File | Edit    | Layout     | Туре | O |
|------|---------|------------|------|---|
| Nev  | N       |            |      |   |
| Op   | en      |            | æ    | o |
| Bro  | wse in  | Bridge     | 7.8  | 0 |
| Op   | en Rec  | ent        |      | ► |
| Fol  | io prev | iew        |      |   |
| Fol  | io prev | iew settin | gs   |   |
| Clo  | se      |            | ж    | w |
| Sav  | 'e      |            | æ    | S |
| Sav  | e As    |            | ት    | S |
| Ch   | eck In  |            |      |   |
| Sav  | e a Co  | ру         | 7.8  | S |
| Rev  | /ert    |            |      |   |
| Pla  | ce      |            | ж    | D |
| Imp  | oort XN | 1L         |      |   |
| Ado  | obe PD  | F Presets  |      | ► |
| Exp  | oort    |            | ж    | E |
| Do   | cumen   | t Presets  |      | ► |
| Do   | cumen   | t Setup    | ЖУ   | Р |

Vihkoissa ja lehdissä tulee olla 3 mm leikkuuvarat ulkopuolella (**top, botton ja right**) **Inside** (**sisäreuna**) kohtaan ei saa laittaa leikkuuvaraa.

Huomio, että **Facing Pages** - kohdassa on täppä, jolloin InDesign tekee dokumentin aukeamittain. Muista, että vihkojen ja lehtien sivumäärän pitää olla 4:llä jaollinen luku. (**Number of Pages -kohdassa esim. 20**)

| Nev                                                                 | v Document                                    |  |  |
|---------------------------------------------------------------------|-----------------------------------------------|--|--|
| Document Preset: [Custom]<br>Intent: Print                          | ¢ OK ¢ Cancel                                 |  |  |
| Number of Pages: 20     ✓       Start Page №: 1     □               | Facing Pages Primary Text Frame Fewer Options |  |  |
| Width: ‡148 mm Orien<br>Height: ‡210 mm                             | tation: 👔 🚓                                   |  |  |
| Columns Gutter                                                      | : ≑4,233 mm                                   |  |  |
| Margins<br>Top: 10 mm Inside: 10 mm<br>Bottom: 10 mm Outside: 10 mm |                                               |  |  |
| - Bleed and Slug                                                    | osida Outsida                                 |  |  |
| Bleed: 3 mm 3 mm 0                                                  | mm 3 mm                                       |  |  |
| Slug: 0 mm 0 mm 0                                                   | mm 0 mm 🕮                                     |  |  |

# PDF ohjeet

Tässä kerrotaan miten saat tehtyä painokelpoisen PDF painoa varten.

Valitse seuraavasti: File > Export (tai mac- versio: Command E (oppu E) (Windows- versio: CTRL E)

| File | Edit    | Layout     | Туре | 0 |
|------|---------|------------|------|---|
| Nev  | w       |            |      | ► |
| Op   | en      |            | æ    | 0 |
| Bro  | wse in  | Bridge     | ТЖ   | 0 |
| Op   | en Rec  | ent        |      |   |
| Fol  | io prev | view       |      |   |
| Fol  | io prev | iew settin | igs  |   |
| Clo  | se      |            | ж    | w |
| Sav  | /e      |            | ж    | S |
| Sav  | e As    |            |      | S |
| Ch   | eck In  |            |      |   |
| Sav  | e a Co  | ру         | Υж   | S |
| Rev  | /ert    |            |      |   |
| Pla  | ce      |            | ж    | D |
| Imp  | oort XN | ۱L         |      |   |
| Ad   | obe PD  | F Presets  |      |   |
| Exp  | oort    |            | ж    | E |

### Leikuuvarat- ja merkit

Muista myös venyttää kaikki reunoilla olevat taustat ja haluttavat kuvat laittaa vähintään leikkuuvarojen reunoihin!

Lopuksi leikkuuvarat on vielä sisällytettävä myös painoon lähetettävään painovalmiiseen PDF-tiedostoon seuraavasti: File > Export ja valitse PDF Presetiksi High Quality Print ja käy Marks and Bleeds -välilehdellä.

|                                                                              | Export Adobe Pl                                                                 | DF                                                        |
|------------------------------------------------------------------------------|---------------------------------------------------------------------------------|-----------------------------------------------------------|
| Adobe PDF Preset: [H                                                         | igh Quality Print]                                                              | \$                                                        |
| Standard: No                                                                 | ne 🗧                                                                            | Compatibility: Acrobat 5 (PDF 1.4) +                      |
| General                                                                      | Marks and Bleeds                                                                |                                                           |
| Compression<br>Marks and Bleeds<br>Output<br>Advanced<br>Security<br>Summary | Marks<br>All Printer's Marks<br>Crop Marks<br>Bleed Marks<br>Registration Marks | Type: Default ‡<br>Weight: 0.25 pt ‡<br>Offset: ‡2,117 mm |
|                                                                              | Colour Bars     Page Information                                                |                                                           |
|                                                                              | Bleed and Slug Use Document Bleed Settings Bleed                                |                                                           |
|                                                                              | Top: +0 mm<br>Bottom: +0 mm                                                     | Left: 0 mm<br>Right: 0 mm                                 |
|                                                                              | Include Slug Area                                                               |                                                           |
|                                                                              |                                                                                 |                                                           |
|                                                                              |                                                                                 |                                                           |
| Save Preset                                                                  |                                                                                 | Cancel Export                                             |

Valitse leikkuumerkit (Crop Marks) ja varmista, että Offset -asetus on 4 mm. Tarkista myös, että olet valinnut Bleed and Slug -osiosta kohdan Use Document Bleed Settings.

Nyt asettamasi leikkuuvarat tulevat oikein myös painoon lähetettävään PDF-tiedostoon.

|                                                                                         | Export Adobe F                                                                                                    | PDF                                                                   |
|-----------------------------------------------------------------------------------------|----------------------------------------------------------------------------------------------------|-----------------------------------------------------------------------|
| Adobe PDF Preset: [<br>Standard: N                                                      | High Quality Print] (modified)                                                                                                    | Compatibility: Acrobat 5 (PDF 1.4) +                                  |
| General<br>Compression<br>Marks and Bleeds<br>Output<br>Advanced<br>Security<br>Summary | Marks and Bleeds<br>Marks<br>All Printer's Marks<br>Crop Marks<br>Bleed Marks<br>Registration Marks<br>Colour Bars<br>Page Information | Type: Default ‡<br>Weight: 0.25 pt ‡<br>Offset: ‡4 mm                 |
|                                                                                         | Bleed and Slug<br>Use Document Bleed Settings<br>Bleed:<br>Top: +3 mm<br>Bottom: +3 mm                                                 | Left: $\Rightarrow 3 \text{ mm}$<br>Right: $\Rightarrow 3 \text{ mm}$ |
| Save Preset                                                                             |                                                                                                    | Cancel Export                                                         |

#### Mistä tiedän, että leikkuuvarani ovat oikein?

Voit tarkastaa, että leikkuuvaroja on riittävästi, kun kaikki leikkaukseen menevät kuva- ja väripinnat yltävät 3 mm leikkuumerkkien osoittaman rajan ulkopuolelle.

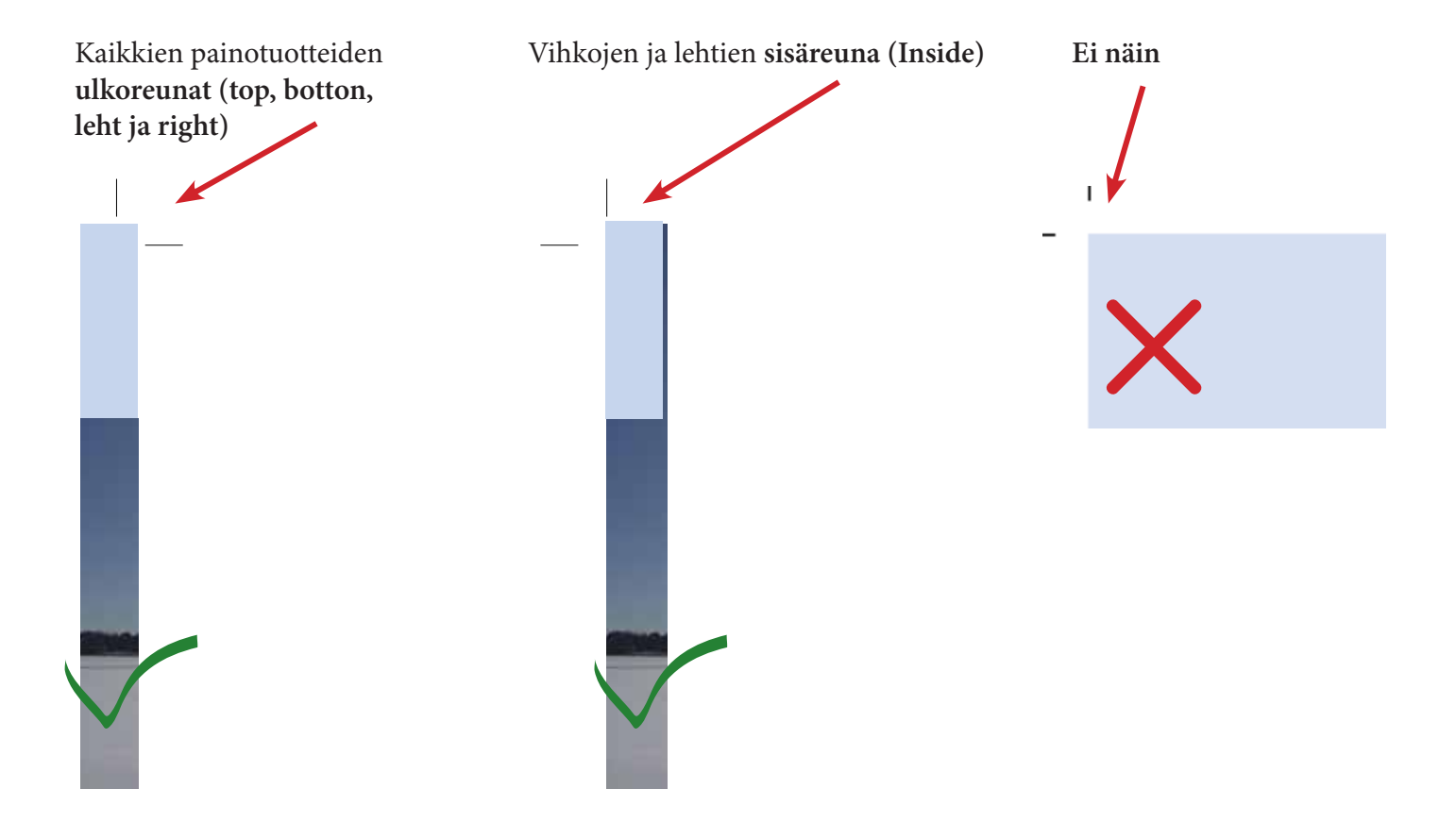

# Resoluutio

High Quality Print tekemät resoluutioasetukset riittävät hyvälaatuiseen digitaaliseen painamiseen.

|                   | Export Adobe PDF                                    |
|-------------------|-----------------------------------------------------|
| Adobe PDF Preset: | ligh Quality Print]                                 |
| Standard: N       | one  Compatibility: Acrobat 5 (PDE 1.4)             |
| Standard.         | Compatibility. Acrobat 5 (FDF 1.4)                  |
| General           | Compression                                         |
| Compression       | Colour Imagos                                       |
| Marks and Bleeds  | Colour Images                                       |
| Output            | Bicubic Downsampling to 💠 300 pixels per inch       |
| Advanced          | for images above: 450 pixels per inch               |
| Security          | Compression: Automatic (JPEG)   Tile Size: 128      |
| Summary 🥼         | Image Quality: Maximum 🛊                            |
|                   | Greyscale Images                                    |
|                   | Bicubic Downsampling to 💠 300 pixels per inch       |
|                   | for images above: 450 pixels per inch               |
|                   | Compression: Automatic (JPEG)                       |
|                   | Image Quality: Maximum 💲                            |
|                   | Monochrome Images                                   |
|                   | Bicubic Downsampling to 💠 1200 pixels per inch      |
|                   | for images above: 1800 pixels per inch              |
|                   | Compression: CCITT Group 4 🛊                        |
|                   | Compress Text and Line Art Crop Image Data to Frame |
|                   |                                                     |
|                   |                                                     |
|                   |                                                     |
| Save Preset       | Cancel                                              |

# Väriprofiili

Valitse **Output**- välilehdellä **Profile Incsion Policy**- kohtaan seuraavasti: **Don't Include Profiles**, jotta et muuta alussa laittamiasi väriasetuksia.

|                                 | Export Adobe PDF                                                                                                    |
|---------------------------------|----------------------------------------------------------------------------------------------------|
| Adobe PDF Preset: [H            | igh Quality Print] (modified)                                                                                                    |
| Standard: No                    | one   Compatibility: Acrobat 5 (PDF 1.4)                                                                                                    |
| General                         | Output                                                                                                    |
| Compression<br>Marks and Bleeds | Colour                                                                                                    |
| Output                          | Colour Conversion: No Colour Conversion \$                                                                                                    |
| Advanced                        | Destination: N/A ‡                                                                                                    |
| Security<br>Summary             | Profile Inclusion Policy   Don't Include Profiles  Include All Profiles                                                                                                    |
|                                 | Simulate Overprint Simulate Overprint Include All Profiles<br>Include All RGB and Tagged Source CMYK Profiles                                                                              |
|                                 | PDF/X                                                                                                    |
|                                 | Output Intent Profile Name: N/A \$                                                                                                    |
|                                 | Output Condition Name: N/A                                                                                                    |
|                                 | Output Condition Identifier: N/A                                                                                                    |
|                                 | Registry Name: N/A                                                                                                    |
|                                 | Description                                                                                                    |
|                                 | No profiles will be embedded in the PDF. Use this option if the application or output device that will use the Adobe PDF file doesn't need to translate colours into another colour space. |
|                                 |                                                                                                    |
|                                 |                                                                                                    |
| Save Preset                     | Cancel Export                                                                                                    |

Advanced ja Security- välilehdellä ei tarvitse tehdä mitään.

|                              | Export Adobe PDF                                                                                                    |  |  |
|------------------------------|----------------------------------------------------------------------------------------------------|--|--|
| Adobe PDF Preset: TS-Grafi ‡ |                                                                                                    |  |  |
| Standard: No                 | one   Compatibility: Acrobat 5 (PDF 1.4)                                                                                                    |  |  |
|                              |                                                                                                    |  |  |
| General                      | Advanced                                                                                                    |  |  |
| Compression                  | Fourte                                                                                                    |  |  |
| Marks and Bleeds             | Fonts                                                                                                    |  |  |
| Output                       | Subset fonts when percent of characters used is less than: 100%                                                                                           |  |  |
| Advanced                     | All fonts with appropriate embedding bits will be embedded.                                                                                               |  |  |
| Security                     | OPI                                                                                                    |  |  |
| Summary 🐴                    | Omit for OPI: EPS PDF Bitmap Images                                                                                                    |  |  |
|                              | Transparency Flattener                                                                                                    |  |  |
|                              | Preset: [Medium Resolution]                                                                                                    |  |  |
|                              | Ignore Spread Overrides                                                                                                    |  |  |
|                              | Job Definition Format (JDF)                                                                                                    |  |  |
|                              | Create JDF File Using Acrobat                                                                                                    |  |  |
|                              | Requires Adobe Acrobat 7.0 Professional or later to be installed. Checking this option automatically deselects the "Spreads" option in the General panel. |  |  |
|                              |                                                                                                    |  |  |
|                              |                                                                                                    |  |  |
|                              |                                                                                                    |  |  |
|                              |                                                                                                    |  |  |
|                              |                                                                                                    |  |  |
|                              |                                                                                                    |  |  |
|                              |                                                                                                    |  |  |
| Save Preset                  | Cancel Export                                                                                                    |  |  |

Ensimmäisen kerran kun teet PDF:n meille kannattaa tallentaa PDF- asetukset. Lopuksi paina **Export** 

#### PDF- asetusten tallennus

Tallenna asetukset, jotta PDF:n luonti tulevaisuudessa olisi helppoa.

Vasemmasta alakulmasta voit tallentaa PDF:lle asettamasi asetukset tehdäksesi uuden Presetin InDesigniin.

|                                                                                         | Export Adobe PDF                                                                                                    |    |
|-----------------------------------------------------------------------------------------|----------------------------------------------------------------------------------------------------|----|
| Adobe PDF Preset:                                                                       | TS-Grafi                                                                                                    | \$ |
| Standard:                                                                               | None   Compatibility: Acrobat 5 (PDF 1.4)                                                                                                    | \$ |
| General<br>Compression<br>Marks and Bleeds<br>Output<br>Advanced<br>Security<br>Summary | Security Encryption Level: High (128-bit RC4) - Compatible with Acrobat 5 and Later Document Open Password Require a password to open the document Document Open Password: Permissions Use a password to restrict printing, editing and other tasks Permissions Password: This password is required to open the document in PDF editing applications. Printing Allowed: High Resolution Changes Allowed: Any except extracting pages Changes Allowed: Any except extracting pages Changes to the visually impaired Enable text access of screen reader devices for the visually impaired |    |
|                                                                                         | Changes Allowed: Any except extracting pages ‡<br>Changes Allowed: Any except extracting pages ‡<br>Enable copying of text, images and other content<br>Enable text access of screen reader devices for the visually impaired                                                                                                    |    |

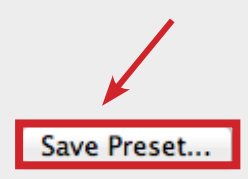

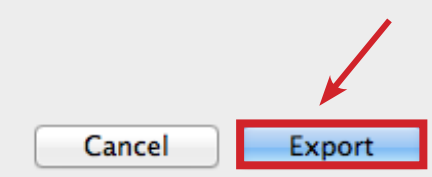

Nimeä **Preset** siten, että tunnistat sen jatkossa. Paina tämän jälkeen **ok**, jolloin InDesign tallentaa asetuksesi.

| Save Preset                  |        |
|------------------------------|--------|
| Save Preset As: TS-Grafi PDF | ОК     |
|                              | Cancel |
|                              |        |

Jatkossa löydät luomasi uuden PDF-presetin muiden valmiiksi asettujen Presetien joukosta. Mikäli loit uuden Presetin ohjeidemme mukaan, voit olla varma, että käyttämällä luomaasi Presetiä luodessa PDF-tiedostoa painamista varten on painoaineistosi aina kohdallaan.

| Standard: N                                                       | ne                                                                                                    |  |
|-------------------------------------------------------------------|----------------------------------------------------------------------------------------------------|--|
| Seneral                                                           | General                                                                                                    |  |
| Compression<br>Marks and Bleeds<br>Dutput<br>Advanced<br>Security | Description: [Based on '[High Quality Print]'] Use these settings to create<br>Adobe PDF documents for quality printing on desktop printers<br>and proofers. Created PDF documents can be opened with<br>Acrobat and Adobe Reader 5.0 and later. |  |
|                                                                   | All     Range: 1-2     Pages     Spreads  Options     Embed Page Thumbnails     View PDF after Exporting     Optimise for Fast Web View     Create Acrobat Layers                                                                                |  |
|                                                                   | Create Tagged PDF Export Layers: Visible & Printable Layers                                                                                                    |  |
|                                                                   | Bookmarks     Non-Printing Objects       Hyperlinks     Visible Guides and Grids                                                                                                    |  |
|                                                                   | Interactive Elements: Do Not Include ‡                                                                                                    |  |